## Anleitung zum Eintragen von Terminen in den digitalen Kalender der TSS

Loggen Sie sich mit Ihren Zugangsdaten im Online-Portal der KVH ein. Unter dem Menüpunkt "Anwendungen" finden Sie die Auswahl "Terminservicestelle".

| Nachrichten           | Anwendungsübersicht                                                                                                    |
|-----------------------|----------------------------------------------------------------------------------------------------|
| Datenübermittlung     | In dieser Rubrik stellt Ihnen die KV Hamburg Online-Anwendungen externer Anbieter zur Verfügung.<br>Zur Zeit stehen Ihnen folgende Anwendungen zur Verfügung: |
| Honorarberichte       |                                                                                                    |
| Leistungsstatistiken  |                                                                                                    |
| Wirkstoffvereinbarung | <u>ehpadmin Proxy</u> <u>Terminservicestelle</u>                                                                                                    |
| Transparenzdaten      | <u>ND Terminvermittlung</u> <u>Comet TS</u>                                                                                                    |
| Quartalergebnisse     | ■ <u>esQlab</u>                                                                                                    |
| Anwendungen           |                                                                                                    |
| ehpadmin Proxy        |                                                                                                    |
| Terminservicestelle   |                                                                                                    |
| ND Terminue mittlung  |                                                                                                    |

Nach einem Klick auf die Anwendung "Terminservicestelle" öffnet sich ein neues Fenster, und Sie gelangen direkt in den digitalen Kalender. Wählen Sie die Option "Termin hinzufügen" aus, um Termine anzulegen:

| Terminservice für<br>Herr Dr. med Max Musterma | nn - BSNR 123456789                                                                 | Wir arbeiten Kassensträtliche<br>Wereinigung<br>Hamburg<br>für Ihre Gesundheit |
|------------------------------------------------|-------------------------------------------------------------------------------------|--------------------------------------------------------------------------------|
| Terminplanung Vermittlungscodes                | Terminprofile Praxisdaten                                                           | Praxis wechseln - D Abmelden                                                   |
| + Termin hinzufügen<br>Termine                 | Keine Termine gefunden. Fügen Sie Tern<br>linken Seitenleiste zurück auf "Alle Tern | nine hinzu bzw. setzen Sie die Filter in der<br>nine" und "Alle Profile". ⑦    |

Nun wählen Sie das Profil aus, für das die Termine gelten sollen.

| ×         |
|-----------|
|           |
| -         |
| Abbrechen |
|           |

Als erstes können Sie die Dringlichkeit des Termins definieren. Sollten Sie keine Änderungen vornehmen, bleiben die Voreinstellungen in Bezug auf die Dringlichkeit bestehen. Eine Mehrfachauswahl ist ebenfalls möglich.

Eine Definition der jeweiligen Dringlichkeit finden Sie, wenn Sie auf das Fragezeichen-Symbol klicken. Bitte beachten Sie, dass ausschließlich bei der Qualifizierung "Dringend" der Behandlungsfall als "TSS-Terminfall" gekennzeichnet werden darf und somit extrabudgetär vergütet wird.

Tragen Sie nun das Datum eines einzelnen Termins, sowie die dazugehörige Uhrzeit und die Dauer ein. Außerdem haben Sie die Möglichkeit, den Buchungsabstand zu verkürzen. Voreingestellt sind sieben Tage. Das bedeutet, dass ein Termin, der sieben Tage und weniger in der Zukunft liegt, von der TSS nicht mehr vergeben werden kann. Möchten Sie jedoch kurzfristige Termine zur Verfügung stellen, können Sie den Mindestbuchungsabstand verkürzen. Sie haben ebenfalls die Möglichkeit, wiederkehrende Termine zu erstellen. **Bitte beachten Sie:** Der digitale Kalender macht keine Einschränkung in Bezug auf Wochenende oder gesetzliche Feiertage. Achten Sie bitte darauf bei der Eintragung Ihrer Termine! Auch Urlaubszeiten oder andere Abwesenheitsgründe sollten Sie beim Einstellen beachten.

| Termine hinzufügen                                                                                                    | × |
|----------------------------------------------------------------------------------------------------|---|
| Terminprofil<br>Dr. Max Mustermann (123456789)                                                                           | 0 |
| Gewünschte Patienten-Dringlichkeiten        Anzahl Termine         Akut       ✓ Nichtdringend         ✓ Dringend       1 |   |
| Zeitplan     Minimaler Buchungsabstand ⑦       Datum     Beginn     Ende       24.01.2020     09     09     09:15        |   |
| Termin Buchbar bis 17.01.2020 09:00 Uhr                                                                                  |   |
| Wiederholungen 💿                                                                                                    |   |
| Ohne Wöchentlich Alle 2 Wochen Alle 4 Wochen                                                                             |   |
| Endet<br>Nach An diesen Datum                                                                                            |   |
| Termin hinzufügen Abbrechen                                                                                              |   |

## Termine löschen:

Um einen bereits angelegten Termin zu löschen, klicken Sie auf die Uhrzeit oder das kleine Bleistift-Symbol der gewünschten Termineintragung.

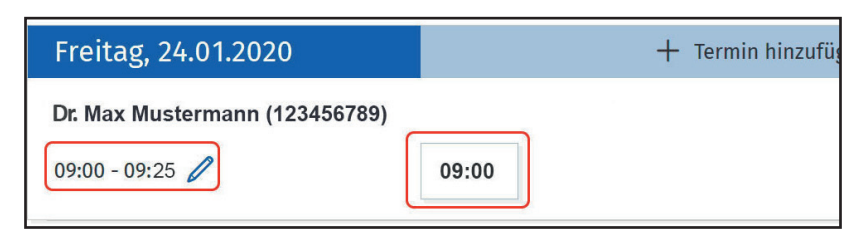

Sie haben nun die Möglichkeit, den ausgewählten Termin wieder zu löschen.

| Freier Termin am Freitag, 24.01.2020, 09:00 Uhr                                                                                                    |  |  |
|----------------------------------------------------------------------------------------------------|--|--|
| Termin am Freitag, 24.01.2020 um 09:00Uhr ist frei und wird bis 17.01.2020 um 09:00Uhr zur<br>Buchung angeboten.<br>Dringlichkeiten: Dringend (TSS-Terminfall), Nichtdringend (Kein TSS-Terminfall) |  |  |
| Termin blockieren Löschen Abbrechen                                                                                                    |  |  |

## Gebuchte Termine ansehen:

In der Terminübersicht werden von der TSS vergebene Termine dunkelblau hinterlegt:

| Freitag, 24.01.2020          |       | + Termin hinzufügen |
|------------------------------|-------|---------------------|
| Dr. Max Mustermann (12345678 | 9)    |                     |
| 09:00 - 09:25 🧷              | 09:00 |                     |

Mit einem Klick auf den bereits gebuchten Termin erhalten Sie die Kontaktdaten des Patienten. Neben dem Namen und der Anschrift sind hier auch telefonische Kontaktdaten hinterlegt, die Sie für Nachfragen oder kurzfristige Terminabsagen nutzen können.

| Gebuchter Termin am Freitag, 24.01.2020, 09:00 Uhr |                                                                           |  |
|----------------------------------------------------|---------------------------------------------------------------------------|--|
| Patient                                            | Vermittlungscode                                                          |  |
| Martin Mustermann                                  | NDYL-MMGN-Y94C                                                            |  |
| Humboldtstraße 56<br>22083 Hamburg                 | Gebuchte Dringlichkeit                                                    |  |
| Ventaldinformationen                               | Nichtdringend (Kein TSS-Terminfall)                                       |  |
| Telefonnummer: 0172 123 345 7                      | Erster Vermittlungsversuch                                                |  |
|                                                    | 17.01.2020                                                                |  |
|                                                    | Kennzeichnung der Zuschläge                                               |  |
|                                                    | Entspräche bei Stattfinden am Freitag,<br>24.01.2020 der Zuschlags-GOP B. |  |
|                                                    | 072                                                                       |  |
| Termin absagen und blockieren                      | Abbrechen                                                                 |  |

Außerdem finden Sie hier Informationen über die Dringlichkeitsqualifikation und welchen Buchstaben Sie der Zuschlags-GOP anfügen können. Dieser berechnet sich nach dem Datum des ersten Vermittlungsversuchs in der TSS. 3

## Automatische Benachrichtigung für vergebene Termine einrichten:

Wenn Sie über gebuchte oder stornierte Termine automatisch informiert werden wollen, müssen Sie im TSS-Portal eine E-Mail-Adresse oder Faxnummer hinterlegen. Rufen Sie hierzu den Menüpunkt "Praxisdaten" auf. In der automatischen Benachrichtigung erhalten Sie ebenfalls einen Hinweis zur Zuschlags-GOP.

Terminplanung Vermittlungscodes Terminprofile Praxisdaten

Unterhalb des Abschnitts "Praxisanschrift und Kontaktdaten" klicken Sie auf "Kontaktinformation".

| Praxisanschrift und Kontaktdaten                                                                                                    |
|----------------------------------------------------------------------------------------------------|
| Dies sind die Praxisinformationen, die der Terminservicestelle und Patienten bei einer Suche angezeigt werden. Sie stammen<br>ursprünglich aus dem KV-Arztregister. Die Informationen zur Kontaktaufnahme können größtenteils von Ihnen geändert<br>werden. |
| Anschrift und BSNR<br>Betriebsstättennr. 123456789<br>Dr. Max Mustermann (1234567)<br>Musterstraße 1                                                                                                    |
| Kontaktinformationen                                                                                                    |

In dem neuen Fenster geben Sie Ihre E-Mail-Adresse <u>oder</u> Ihre Faxnummer ein (1), über die Sie zukünftig benachrichtigt werden wollen. Wählen Sie anschließend die entsprechende Option aus (2) und bestätigen Sie Ihre Angaben mit "Änderungen speichern" (3). Bitte beachten Sie, dass Sie pro Betriebstätte immer nur eine E-Mail-Adresse oder Faxnummer angeben können.

| Email                                                                                                    |                                                                                                    |
|----------------------------------------------------------------------------------------------------|----------------------------------------------------------------------------------------------------|
| Faxnummer für Benachrichtigungen                                                                                                    | Faxnummer aus Stammdaten                                                                                          |
|                                                                                                    |                                                                                                    |
| Wenn Sie einen Benachrichtigungskanal auswä<br>Nachricht an die ausgewählte Adresse und müs<br>eingeben.2<br>Ich möchte tagesaktuell über Buchungen und AlE-MailFaxgar nicht | hlen, erhalten Sie zur Bestätigung eine<br>ssen dann hier einen Bestätigungscode<br>psagen informiert werden per: |
| Änderungen speichern 3                                                                                                    | Abbrechen                                                                                                    |

Sie erhalten auf dem von Ihnen ausgewählten Weg (E-Mail oder Fax) zeitnah eine Benachrichtigung mit einem Bestätigungscode. Diesen geben Sie in das Feld "Bestätigungscode" ein und klicken anschließend auf "Bestätigen". Damit sind Sie für den Service freigeschaltet. Sie erhalten nun bei jeder Buchung einer Ihrer Termine oder bei Absage eines bereits gebuchten Termins eine Bestätigung (je nach Ihrer Auswahl) per E-Mail oder per Fax.

| Sie haben fax als neuen Bena<br>eine Nachricht mit einem Bes<br>Feld ein, um eine Benachricht<br>Bestätigungscode | chrichtigungskanal gewählt. Zur<br>tätigungscode gesendet. Bitte ho<br>igung zu aktivieren. | Bestätigung wird in wenigen Minuten an die ausgewählte Adresse<br>len Sie die Nachricht ab und geben Sie den Code in das folgende |
|----------------------------------------------------------------------------------------------------|---------------------------------------------------------------------------------------------|----------------------------------------------------------------------------------------------------|
|                                                                                                    | Bestätigen                                                                                  |                                                                                                    |

Bei Fragen kontaktieren Sie gern das Infocenter der KVH unter 040/22802 - 900 oder infocenter@kvhh.de